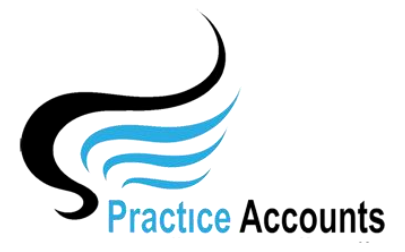

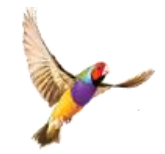

## View Practice Fees %

The currently available functionality under this heading is displayed below:

| View P | Practice Fees %         |                  |                                    |                            |
|--------|-------------------------|------------------|------------------------------------|----------------------------|
|        | General Fee Percentages | Fee % Exceptions | Default On-Account Payment Amounts | NON - MBS Fee % Exceptions |
|        |                         |                  |                                    |                            |

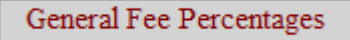

Clicking the above button will open the following form. Click the Edit icon and add the relevant fee percentage for each Practitioner.

As noted on the form, a 100% fee amount will cause ALL patient receipts to be paid to the Practice and a 0% fee amount will cause ALL patient receipts to be paid to the Practitioner.

The 'Has Exceptions' box will only be visible if the Practice has elected to pay Practitioners a different fee percentage for certain Patient Items. The tick in the two boxes in this example merely indicates that there are patient fee items with different fee percentages for the two Practitioners.

| Close <b>E</b> dit <b>S</b> ave <b>Fee Percentages MUS</b>                    | T include | the GST %  |
|-------------------------------------------------------------------------------|-----------|------------|
| 100% = All to the Practice, $0%$ = All to the Practitioner, $0%$ for Practice |           | Has        |
| Practitioner                                                                  | Fee %     | Exceptions |
| ABC Medical Centre (1)                                                        | 0.00      |            |
| Dr Harry Jones (2)                                                            | 44.00     |            |
| Dr Isabelle Vasili (3)                                                        | 33.00     |            |
| Dr Jane Smith (4)                                                             | 55.00     |            |
| Dr Mohammed Arun (5)                                                          | 27.50     |            |
| Dr Sarah Lee (6)                                                              | 44.00     |            |

## Fee % Exceptions

If the Practice decides to have a fee percentage different to the General Fee percentage above for certain patient Items, firstly the flag must be set in the Medical Centre Details form (Setup in the PA main menu).

This is covered in the 'Medical Centre Details' help user guide.

Although, this can be set at any time, you would need to determine the point in time that you have paid the relevant Practitioner based on the proposed percentage change.

Clicking the 'Fee % Exceptions' button will open the following form. Select a Practitioner from the drop-down list, click the Add icon and enter the Item number, a description for the Item and the Fee % to apply for that Item number for that Practitioner.

| Į | Close 🔏 dd      | <b>E</b> dit <b>S</b> ave Practitioner >> | All Practitioners                                        | ✓ Copy Records In-Active Records |  |  |  |
|---|-----------------|-------------------------------------------|----------------------------------------------------------|----------------------------------|--|--|--|
|   | Note: Fee Perce | ntages MUST include the GST %             | 100% = All to the Practice, 0% = All to the Practitioner |                                  |  |  |  |
|   | Item No.        | Item Description                          | Fee %                                                    | Status Practitioner              |  |  |  |
| X | 732             | Review of GP Management Plan              | 22.00                                                    | A V Dr Isabetle Vasili (3)       |  |  |  |
| X | 30071           | Biopsy of Skin                            | 22.00                                                    | A 🗸 Dr Harry Jones (2)           |  |  |  |
|   |                 |                                           |                                                          |                                  |  |  |  |

In order to facilitate the entry of Item fee exception Items for other Practitioners, you can click the following button to copy the exceptions as illustrated below.

After copying, you could then delete any Items that will not apply to the 'copied' Practitioner by clicking the red 'X' delete icon.

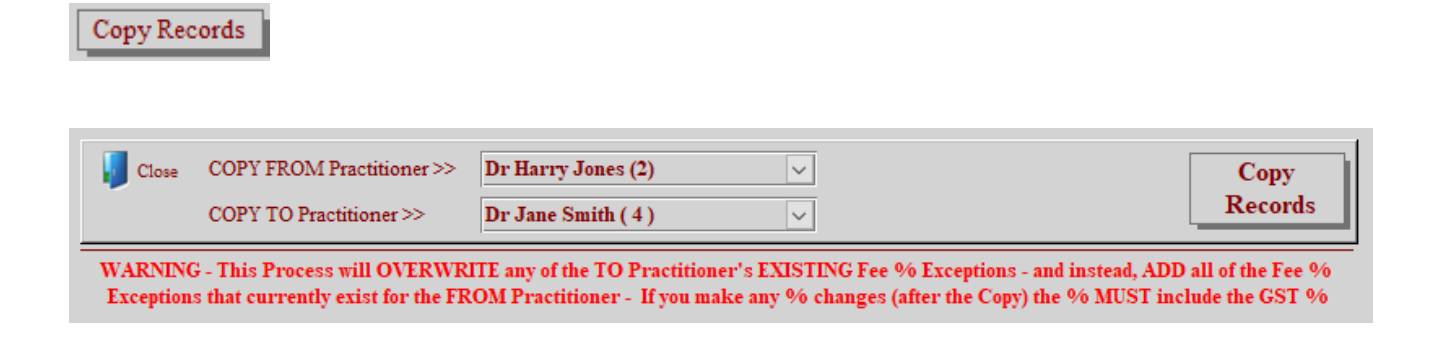

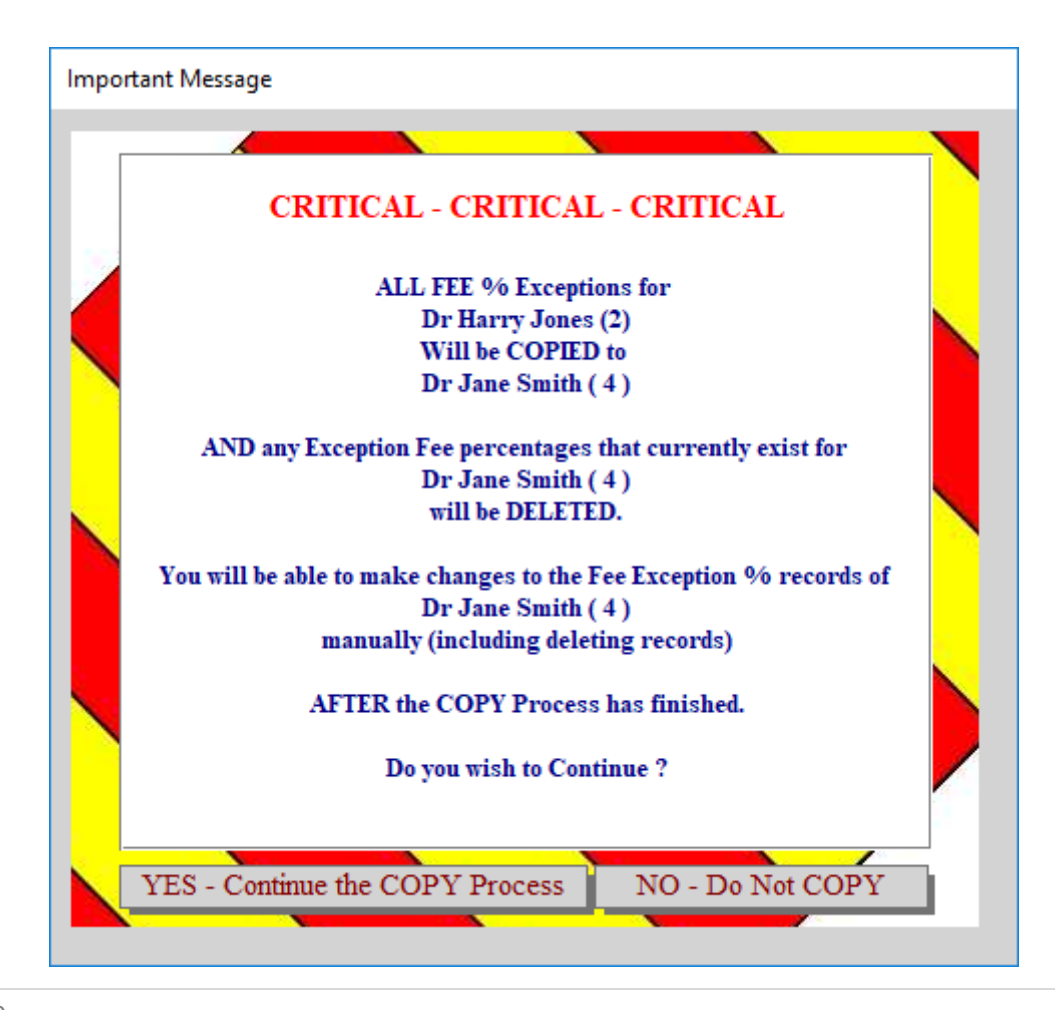

Default On-Account Payment Amounts

If your Practice decides to pay Practitioners progress payments during say a month and then calculate the amount payable to the Practitioner at the end of the month, less the progress payments, then you can make this option available by ticking the 'Enable ON-Account Payments for Practitioners' box in the 'Medical Centre Details' form (Setup menu item).

Click the above button to open the following form.

Entering amounts on this form does not mean that they will be automatically paid.

When making Payments to Practitioners, you have the option of not paying any amount or reducing the amount to be paid.

Please refer to the "Payments' PA user help guide for more detailed information

| Close E dit S ave  |                  |
|--------------------|------------------|
| Practitioner       | Default Pay Amt. |
| ABC Medical Centre | \$0.00           |
| Dr Harry Jones     | \$1,000.00       |
| Dr Isabelle Vasili | \$1,000.00       |
| Dr Jane Smith      | \$0.00           |
| Dr Mohammed Arun   | \$0.00           |
| Dr Sarah Lee       | \$0.00           |

## NON - MBS Fee % Exceptions

Item numbers for Non-Medicare items are not displayed in the BP Excel spreadsheet and as a result, when imported into PA, they are assigned a zero Item No.

By clicking the above button, you will see the following form that will display all, if any, zero numbered Items. The 'Item No' drop-down box will display the available Fee percentage exceptions for each Practitioner (for this example, 900001 and 900003 have been selected)

Those numbers need to be pre-created in the 'Fee % Exceptions' (see above).

| J          | <b>E</b> dit | <b>S</b> ave | No of Retrieved Records 3 | View              | w Unchanged Items      | View Prior Item No       | Changes  |
|------------|--------------|--------------|---------------------------|-------------------|------------------------|--------------------------|----------|
| Date       | Fee Amt      | Invoice No   | Practitioner              | Fee Description   | 0 Item No = Practition | er General % Applies     | Item No  |
| 08/08/2019 | 449.30       | 158583       | Dr Jane Smith             | CVC Quarterly Pay | ment –LMO/GP with Pra  | actice Nurse Coordinator | 900001 🗸 |
| 07/08/2019 | 3.00         | 158589       | Dr Mohammed Arun          | Accounting - AIR  | payment                |                          | 0 🗸      |
| 27/08/2019 | 50.00        | 159613       | Dr Sarah Lee              | Assessment of VS  | MR                     |                          | 900003 🗸 |

|                                                                                                    | Close | <b>Å</b> <sup>dd</sup> | <b>E</b> dit | <b>S</b> ave | Practitioner >> | Dr Sarah Lee (6 | )     | ~                                                              | Copy Records In-Active Records |
|----------------------------------------------------------------------------------------------------|-------|------------------------|--------------|--------------|-----------------|-----------------|-------|----------------------------------------------------------------|--------------------------------|
| Note: Fee Percentages MUST include the GST % 100% = All to the Practice, 0% = All to the Practitioner   Note: Only MBS Item Numbers will auto-calculate - Non-MBS Items MUST be above 900,000 - refer to Help for further details |       |                        |              |              |                 |                 |       | % = All to the Practitioner<br>fer to Help for further details |                                |
|                                                                                                    | Item  | No.                    | Item Des     | scription    |                 |                 | Fee % | Status                                                         | Practitioner                   |
| X                                                                                                    | 900   | 003                    | Assessm      | nents        |                 |                 | 77.00 | A 🗸 I                                                          | Dr Sarah Lee (6)               |

As you will see from the above screenshot, for the Assessment of VSMA, Dr Sarah Lee will incur a 77% service fee and for Dr Arun, the general fee percentage of 27.5% will be applied.